## **MARCE VER SERVER MARCHAR CARA LA UTILIZACIÓN DEL NUEVO WEBSERVER**

1. Al llegar a la siguientes pantalla ya sea desde la intranet del Sanatorio o conectándose desde su consultorio vía internet. Ud. deberá ingresar el Usuario y Contraseña proporcionados por el Sanatorio.

| C WebServer - Windows Interne | et Explorer                                                                      |                                                         |                      |
|-------------------------------|----------------------------------------------------------------------------------|---------------------------------------------------------|----------------------|
| 00· I                         |                                                                                  | 🖌 🗟 🕂 🗶 🕼 Ure Search                                    | P +                  |
| Archivo Edición Ver Pavontos  | Herranientas Ayuda                                                               |                                                         |                      |
| 🚖 Favoritos 🙀                 |                                                                                  |                                                         |                      |
| WebServer                     |                                                                                  | 🙀 • 🔯 🖄 📾 • Págna • Seguridad • H                       | Herramientas - 🔞 - 🎽 |
|                               | Sanatorio Glegiales<br>Centre Assessed Integri in Sta Lemphone<br>Digita su Unio | WebServer<br>artic y Passaned gara ingreser al vistoria |                      |
|                               |                                                                                  | Entrar                                                  |                      |
|                               |                                                                                  |                                                         |                      |
|                               | <u>www.</u>                                                                      | Visianinedica. Com                                      |                      |
|                               |                                                                                  |                                                         |                      |
|                               |                                                                                  |                                                         |                      |
|                               |                                                                                  |                                                         |                      |
|                               |                                                                                  |                                                         |                      |
|                               |                                                                                  |                                                         |                      |
|                               |                                                                                  |                                                         |                      |
|                               |                                                                                  |                                                         |                      |
| Listo                         |                                                                                  | 🕒 Internet                                              | G · \$100% ·         |

2. Al ingresar se desplegarán los campos de búsqueda, Ud. puede ubicar el estudio mediante: a) Historia Clínica b) Nombre del Paciente c) Número de Estudio d) Modalidad CR/MR/XA/CT, o combinaciones entre ellos.

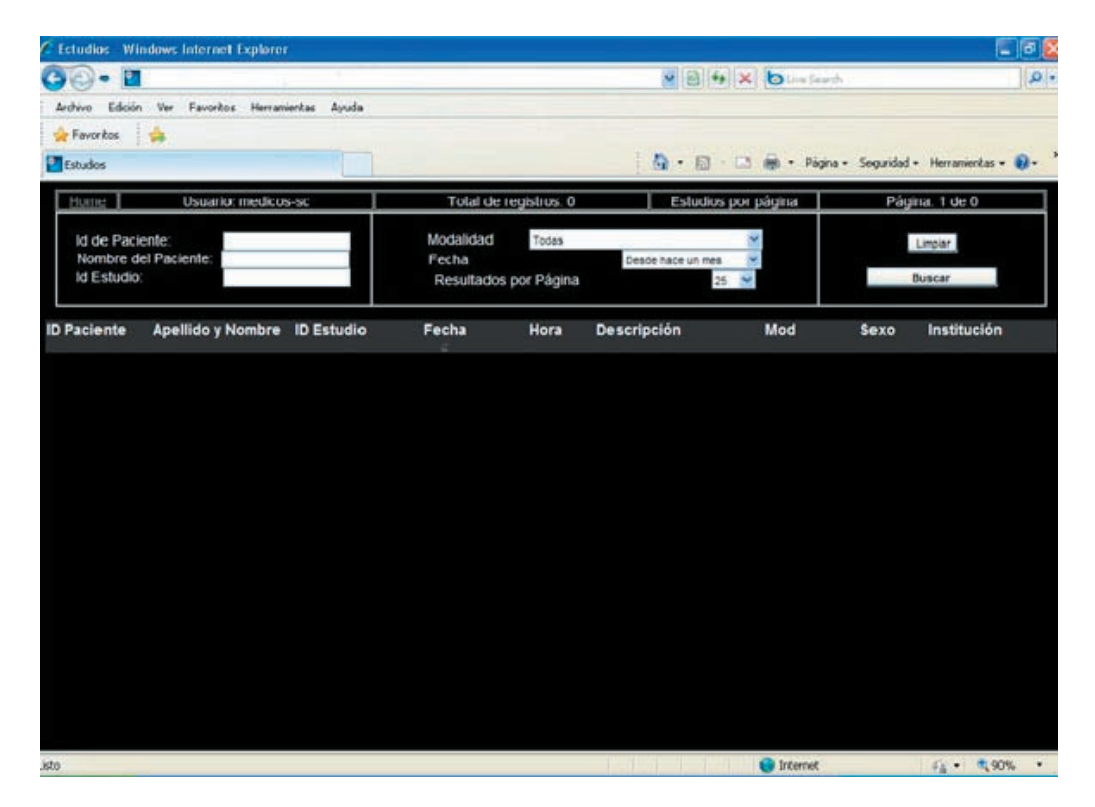

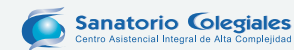

**3. Una aclaración muy importante**, el nuevo filtro de FECHA está dispuesto para mostrar los estudios filtrados desde los últimos 30 DIAS!, tenga en cuenta que si el estudio que busca es anterior debe modificar este parámetro por el de "TODOS" en cambio del de "desde hace un mes".

| 🖉 Estudios - Windows Internet Explorer                 |                                               |                                                              |                                          |
|--------------------------------------------------------|-----------------------------------------------|--------------------------------------------------------------|------------------------------------------|
| G 🖓 🕶 🔳                                                |                                               | - B + × b                                                    | e Search                                 |
| Archivo Edicón Ver Pavoritos Herramientas Ayuda        |                                               |                                                              |                                          |
| 🚖 Favoritos 🛛 🙀                                        |                                               |                                                              |                                          |
| Estudos                                                |                                               | <u>⊜</u> •⊡ ⊕•                                               | Págna • Seguridad • Herranientas • 😧 • 🇯 |
| Home Usuario: medicos-sc                               | Total de registros                            | 0 Estudios por página                                        | Página: 1 de 0                           |
| ld de Paciente:<br>Nombre del Paciente:<br>Id Estudio: | Modalidad Tean<br>Fecha<br>Resultados por Pág | Desde hace un mes<br>Noy<br>Desde Ayter<br>Desde Hace 7 dias | Limpiar                                  |
| ID Paciente Apellido y Nombre ID Estudio               | Fecha Hora                                    | Des Tedas Nod                                                | Sexo Institución                         |
|                                                        |                                               |                                                              |                                          |
|                                                        |                                               |                                                              |                                          |

**4.** Luego podrá ver el estudio y el informe médico (si su clave así lo autoriza) que es el símbolo de ACROBAT que se observa en la parte media izquierda de la pantalla.

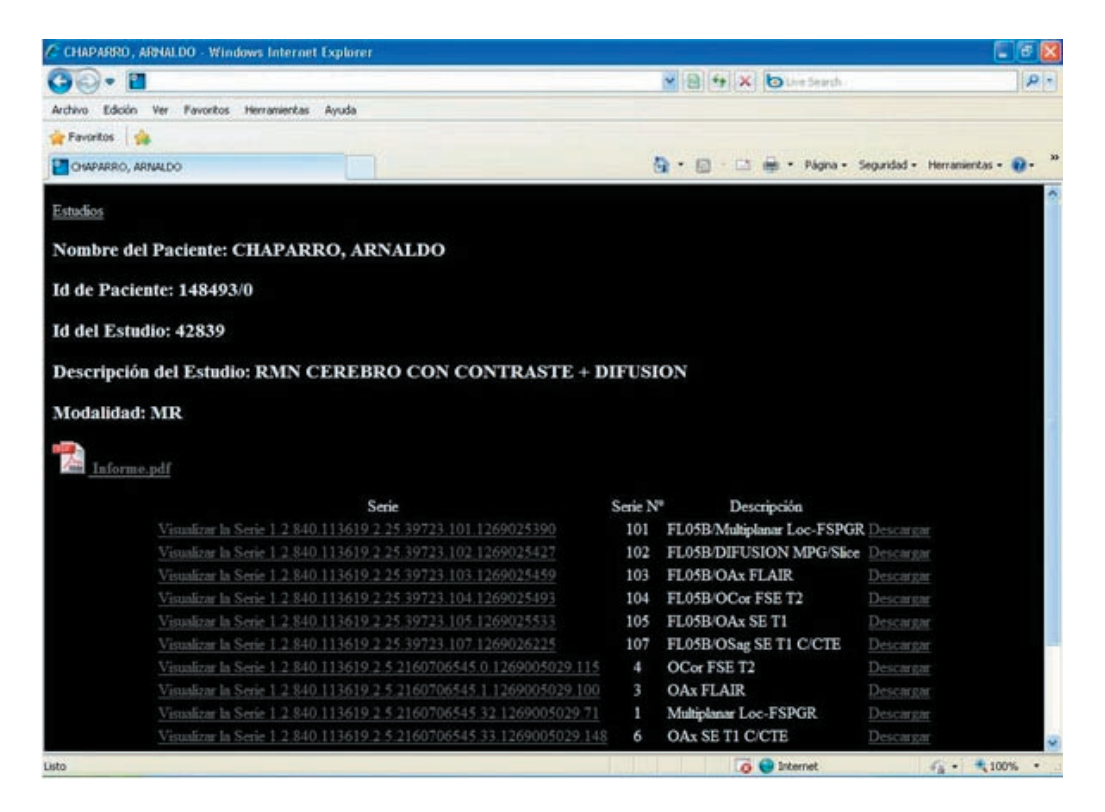

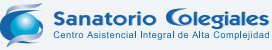